## **Request New Limited Term Position**

The process for hiring hourly wage Limited Term employees begins by creating a Limited Term position on the Limited Term Staffing Summary page of the SMT, providing funding information, then entering a Fill row. If the employee will be a new hire or a rehire (has a break in service of one day or more), submit a Recommendation to Fill form to the HR Department.

For stipend-funded Limited Term positions, please complete the new Recommendation to Fill form and submit it to the HR Department.

Step 1: Click on Request New Limited Term Position at the bottom of the Limited Term Staffing Summary page.

Step 2: Review the message and **Click OK.** 

**NOTE**: Clicking <u>Cancel</u> at any point in this process will still create a new

Step 3: Enter the ACTUAL start date of the new position (the Effective Date).

**NOTE**: Limited Term positions do not use FTE or set Work Days, so neither is entered on the View/Change page.

Step 4: Scroll to the right and **click on the Position Details link**.

**NOTE**: Until the New Position Request is approved, the Position

| <b>NOTE</b> : For most positions, a<br>standard <b>Hourly Rate</b> will populate<br>automatically. You may propose a<br>different rate, but this will require<br>review and approval by HR. The<br>district <b>Fringe Rate</b> will be populated.<br>Step 12: <b>Enter a Proposed Hourly</b><br><b>Rate</b> , if different than the Standard<br>Hourly Rate. | Total Est<br>Proposed Standard<br>Hours<br>Hours<br>13.138<br>12.138<br>12 |
|----------------------------------------------------------------------------------------------------|----------------------------------------------------------------------------------------------------|
| Step 13: <b>Press Apply</b> to Save the information.                                                                                                    | Proposed Funding Distribution Exclusion   Funding Source Buidget Type Project/Grant Grant End Dair Moury Rate % Total Ext Proposed Standard Moury Rate %   Image: Source Buidget Type Project/Grant Grant End Dair Moury Rate % Total Ext Proposed Standard Moury Rate %   Image: Source Buidget Type Project/Grant Grant End Dair Moury Rate % Total Ext Proposed Standard Moury Rate %   Image: Source Other project/Grant Grant Grant End Dair 12/31/2013 250.00 40.68 28.520 13.138                                                                                                    |

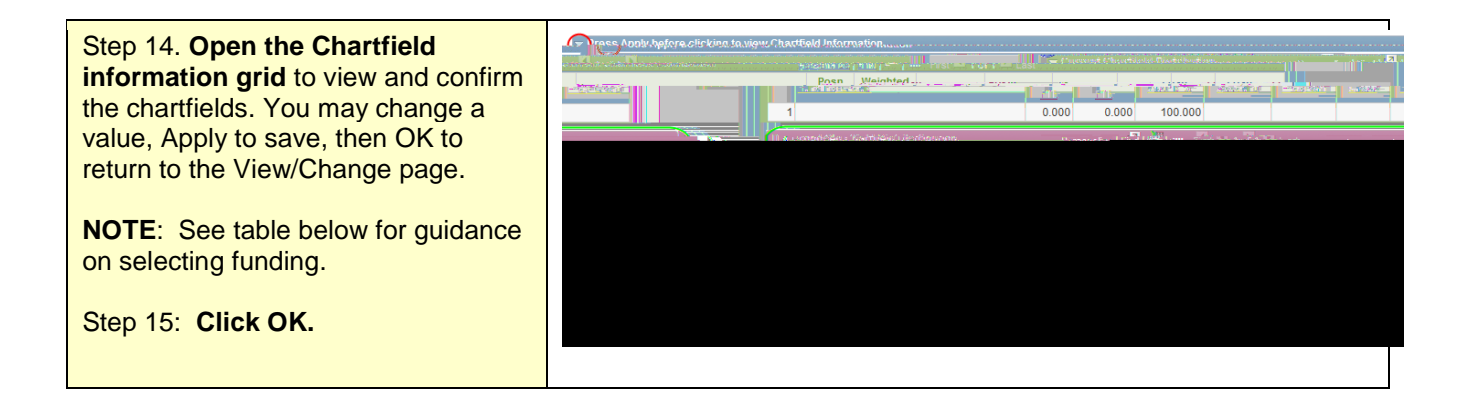

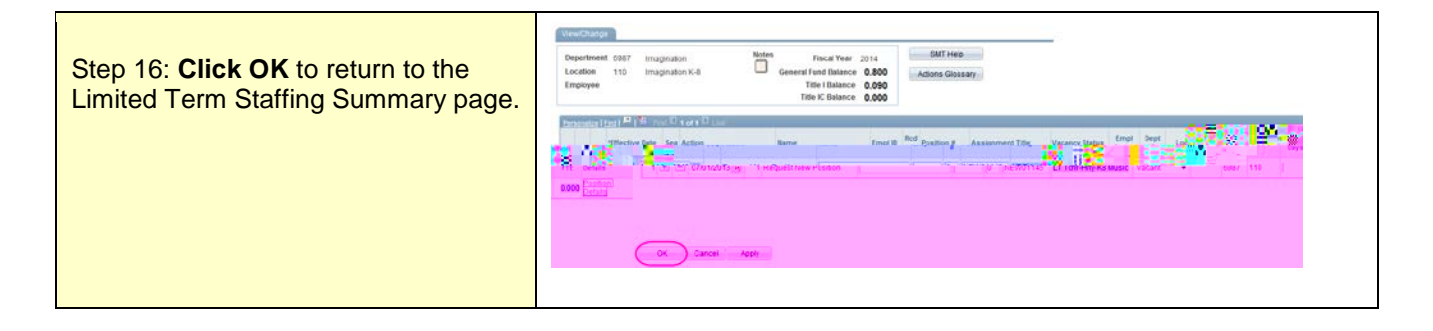

| <b>NOTE</b> : Since Limited Term positions do not use FTE, this field will always display as a blank.                                                                                                    |  |
|----------------------------------------------------------------------------------------------------|--|
| <b>NOTE: Additional rows</b> should be<br>added as needed in the View/Change<br>page to End employment, Modify the<br>position (change the hours, funding),<br>etc. These actions should be entered<br>in the same manner as for regular<br>FTE positions. |  |
| To move an employee from a Limited<br>Term position to a regular position (or<br>vice versa) on the same SMT, use<br>the Transfer Within action. Then Fill<br>the vacant position with that<br>employee.                                                   |  |

| The action is complete! | You have now requested a new limited term position. |
|-------------------------|-----------------------------------------------------|
|                         |                                                     |

## Tips on selecting funding information for Limited Term positions

| Department Type |              |              |  |
|-----------------|--------------|--------------|--|
| Schools         | General Fund | Consolidated |  |